# För användare av Windows® XP brother.

# Sammankoppling av maskin och dator

### Innan du börjar

• Anskaffa vid behov lämplig gränssnittskabel för användning till den här maskinen (parallell eller USB).

• Vissa illustrationer är baserade på MFC-9070.

Använd endast en skärmad och IEEE 1284-godkänd parallellkabel eller en USB-kabel som inte är längre än 1,8 meter.

Du måste installera maskinvaran och drivrutinen innan du använder skrivarfunktionen och skannern tillsammans med din tillämpning. Brother tillhandahåller både en Windows<sup>®</sup> Logo Tested-drivrutin (WHQL) och en Brother-drivrutin på CD-skivan. Windows<sup>®</sup> Logo Tested-drivrutinen installeras automatiskt när du följer instruktionerna nedan. Brother-drivrutinen erbjuder några funktioner som inte Windows<sup>®</sup> Logo Tested-drivrutinen erbjuder. Funktionerna på Brother-drivrutinen varierar beroende på modell. Välkommen att besöka <u>http://solutions.brother.com</u> för mer information om de här funktionerna. Du måste följa steg 1 till 7 innan du kan gå vidare till installationen av Brother-drivrutinen.

## Installation av Brother-drivrutiner för Windows® XP

- **Steg 1.** Stäng av datorn.
- **Steg 2.** Koppla bort MFC från vägguttaget och <u>koppla bort gränssnittskabeln</u> om du inte redan har gjort det.

## Steg 3. Star

### Starta datorn.

×

Obs: Om "Guiden Hittade ny maskinvara" visas före installationen av programvaran klickar du på Avbryt för att lämna guiden och startar installationsprogrammet från CD-skivan.

3.

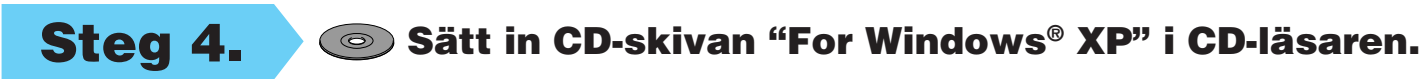

 Klicka på önskat språk. CD-skivans huvudmeny visas.
 Om modellnamnskärmen visas klickar du på modellens namn. CD-skivans huvudmeny visas.
 Om CD-skivan INTE startar automatiskt startar du installationsprogrammet genom att klicka på Start, Kör och skriva x:\ setup.exe (där x:\ motsvarar CD-läsarens enhetsbokstav).

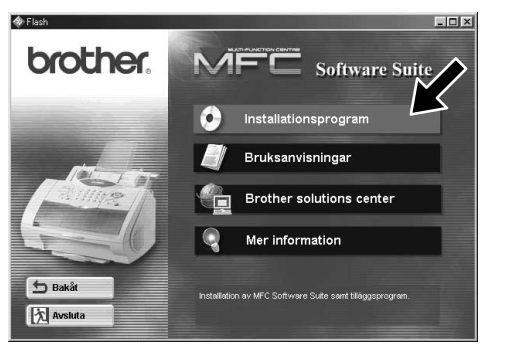

2. Klicka på Installationsprogram.

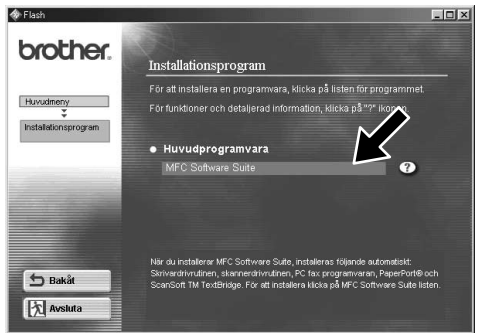

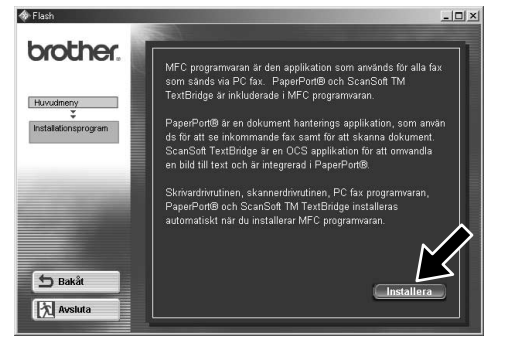

×

Klicka på MFC Software Suite i 4. Klicka på Installera Huvudprogramvara, och klicka därefter på Installera. \*1

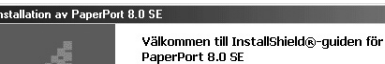

Installation av PaperPort 8.0 SE
 Licensavtal
 Läs noggrant igenom följande licensavtal.

Installation av PaperPort 8.0 :

Installation av PaperPort 8.0 SE Installationstyp Välj den typ av installation som bäst motsvarar dina bel

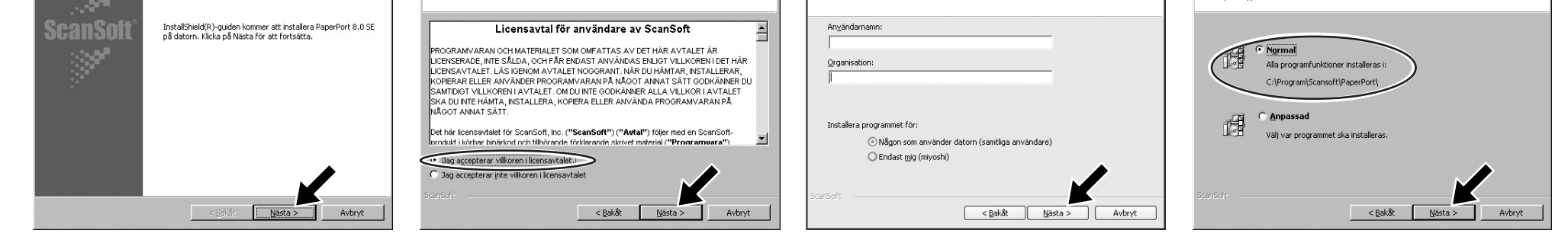

- Klicka på Nästa när fönstret PaperPort<sup>®</sup> 8.0 SE Setup visas.
- 6. När du har läst och accepterat licensavtalet skriver du din användarinformation och klickar på Nästa.
- Välj Normal och klicka på Nästa.

\*1 MFC Software Suite innehåller skrivardrivrutin, skannerdrivrutin, PC-FAX-programvara och fjärrinställning.

I Windows® XP begränsas skannerupplösningen till max. 600 dpi och pappersstorleken till 215,9 mm x 297 mm.

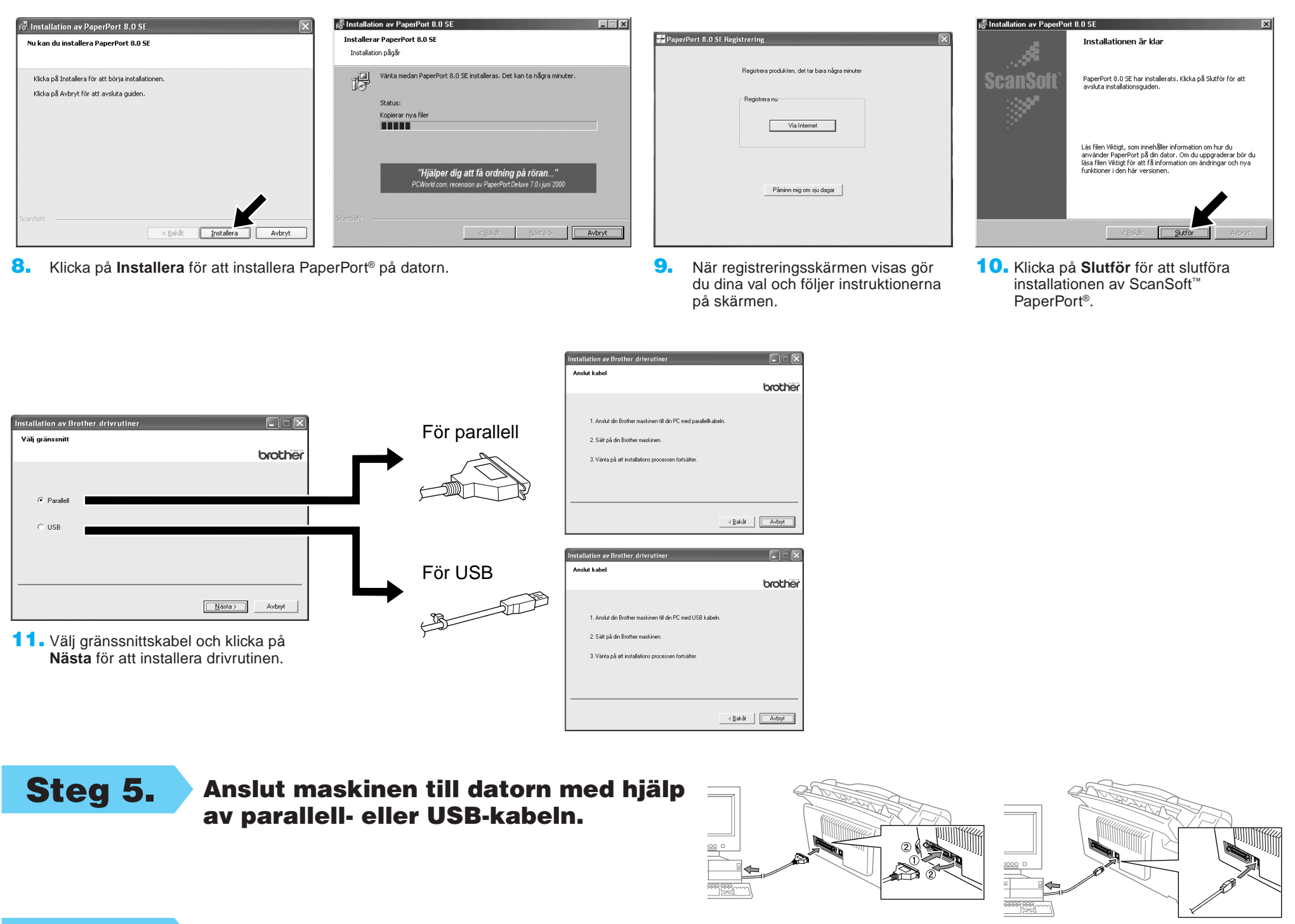

Starta maskinen genom att ansluta nätsladden (och vid behov trycka in strömbrytaren). Installationen av Brother-drivrutinerna startar automatiskt.

X

Steg 7.

Steg 6.

Följ instruktionerna på skärmen.

Obs: Om du installerar en DCP-modell (en MFC utan fax) är installationen nu slutförd.

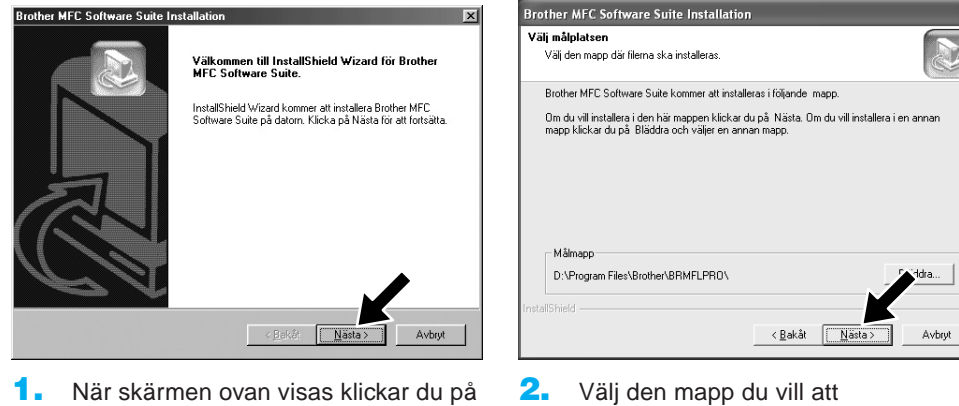

 Välj den mapp du vill att programfilerna ska installeras i. Om du inte vill använda standardkatalogen klickar du på knappen Bläddra för att välja en ny

| Välj programmapp                                           |                                                   |                               |                                     |                      |
|------------------------------------------------------------|---------------------------------------------------|-------------------------------|-------------------------------------|----------------------|
| Välj en programmapp.                                       |                                                   |                               |                                     | C                    |
| Programikoner kommer att läg<br>mappnamn, eller markera en | jgas till i programmap<br>befintlig mapp i listar | ppen nedan.<br>h. Klicka på l | Du kan ange et<br>Nästa när du vill | t nytt<br>fortsätta. |
| Programmappar:                                             |                                                   |                               |                                     |                      |
| Brother\MFC Software Suite                                 |                                                   |                               |                                     |                      |
| Befintliga mappar:                                         |                                                   |                               |                                     |                      |
| Accessories                                                |                                                   |                               |                                     |                      |
| Administrative Tools                                       |                                                   |                               |                                     |                      |
| ScanSoft PaperPort 8.0                                     |                                                   |                               |                                     |                      |
| Startup                                                    |                                                   |                               |                                     |                      |
|                                                            |                                                   |                               |                                     |                      |
|                                                            |                                                   |                               |                                     | •                    |
| 1                                                          |                                                   |                               |                                     | <b>7</b>             |
| stallShield                                                |                                                   |                               |                                     |                      |
|                                                            |                                                   |                               |                                     |                      |
|                                                            |                                                   | D 1 21                        | N                                   |                      |

 Välj den programmapp du vill placera programikonerna i och klicka på Nästa.

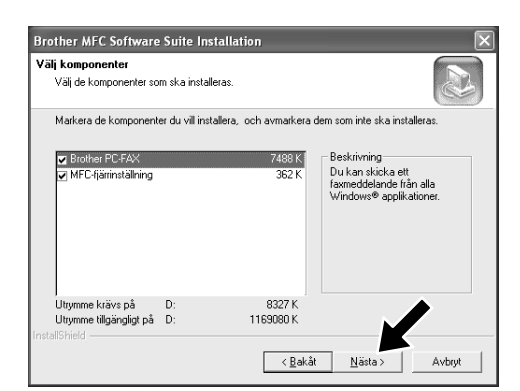

4. Om den här skärmen visas väljer du de komponenter som ska installeras (standardalternativet ger högsta funktionalitet) och klickar på Nästa.

## mapp och klickar på **Nästa** för att fortsätta.

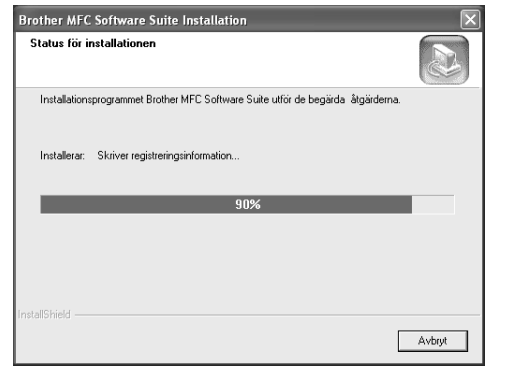

Nästa för att starta PC-FAX

fjärrinstallationsprogrammet.

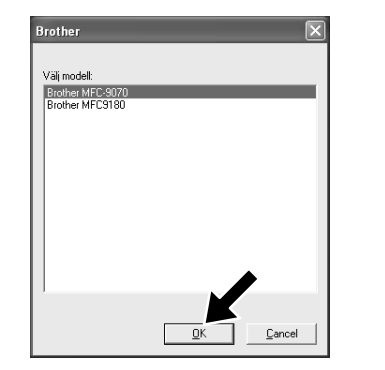

- 5. Installationen startar.
- Om den här skärmen visas väljer du den maskinmodell du vill använda för att sända PC-fax och klickar på OK.

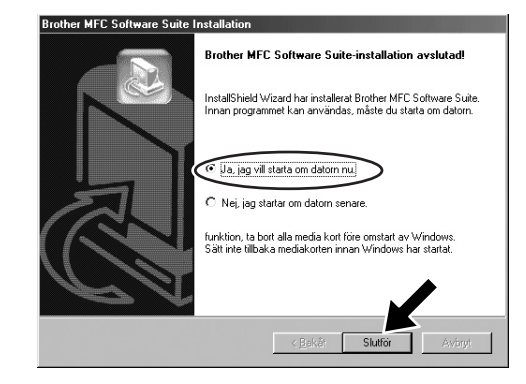

 Välj "Ja" för att starta om datorn och klicka på Slutför.

# Installation av Brother-drivrutiner på Windows® XP

### Innan du börjar

- Genomför steg 1 till 7 i "Sammankoppling av maskin och dator" innan du installerar Brother-drivrutinen.
- Kontrollera att gränssnittskabeln är ansluten till både maskinen och datorn och att båda dessa är påslagna.

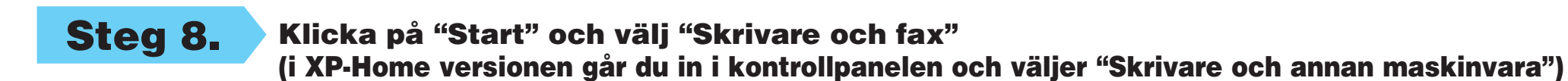

## **Steg 9.** Klicka på "Lägg till skrivare" för att starta Guiden Lägg till skrivare.

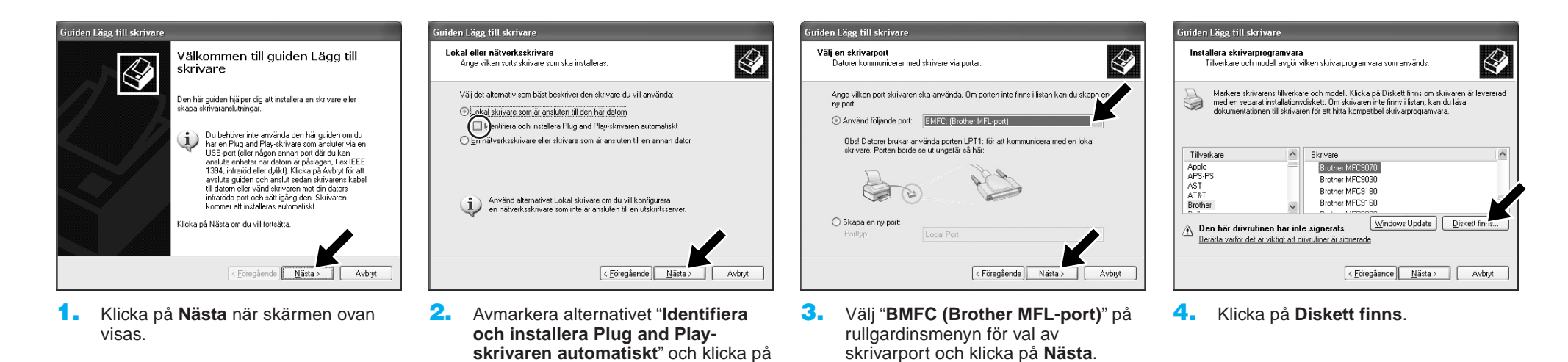

- Vili fil Leta: WAP V C P V C P P Addet Figam: Inf Figam: Inf Elformat: Setup Information (".inf) V Avbut
- Bläddra igenom CD-skivan, markera din språkmapp och klicka på Öppna. Markera mappen "WXP" och klicka på Öppna. Markera mappen "Addprt" och klicka på Öppna.

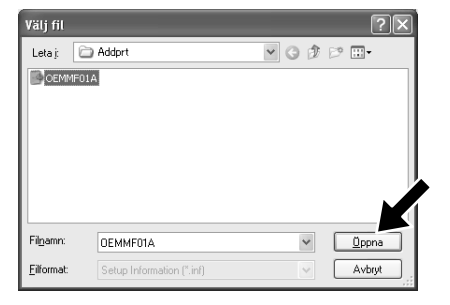

6. Klicka på Öppna.

Nästa.

- Installera från disk

   Sätt in tillverkærens instalationsdisk och kontrollera att ratt enhet är vald nedan.

   Expiera tillverkærens filer från:

   Kopiera tillverkærens filer från:

   KlaveelWXPVAddpt
- Kontrollera att "X\xxx\WXP\Addprt" visas i fönstret och klicka på OK (där X:\ motsvarar CD-läsarens enhetsbokstav, och xxx motsvarar vald språkmapp).

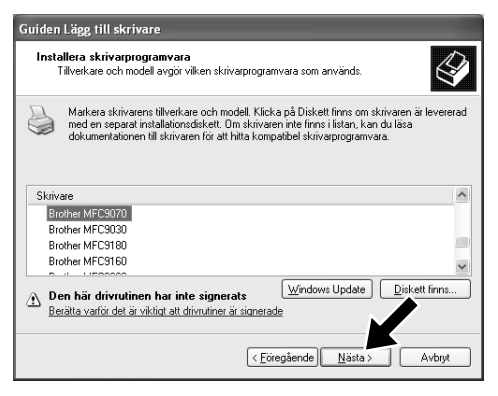

 På den lista som visas markerar du den maskinmodell du installerar. Klicka på Nästa.

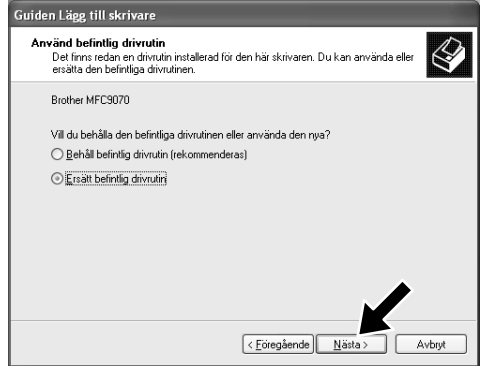

 Om skärmen ovan visas väljer du "Ersätt befintlig drivrutin" och Nästa.

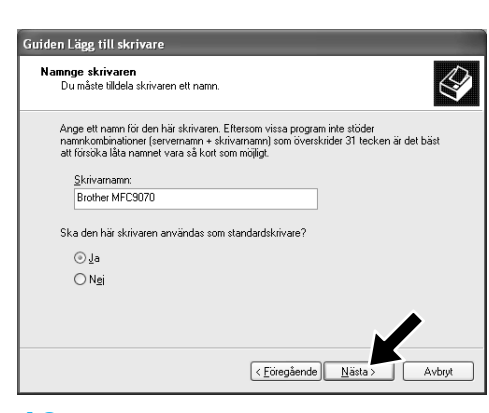

 Den modell du installerar visas på listan i fönstret. Välj Ja eller Nej på frågan om skrivaren ska vara standardskrivare.

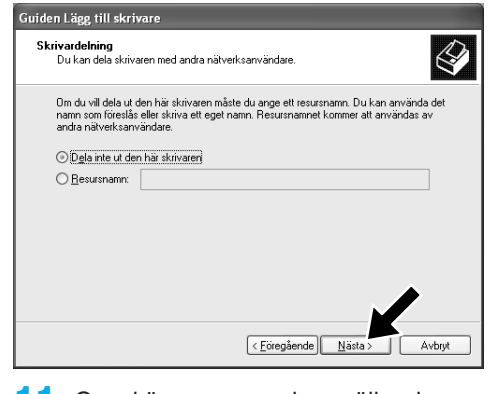

 Om skärmen ovan visas väljer du "Dela inte ut den här skrivaren" och Nästa.

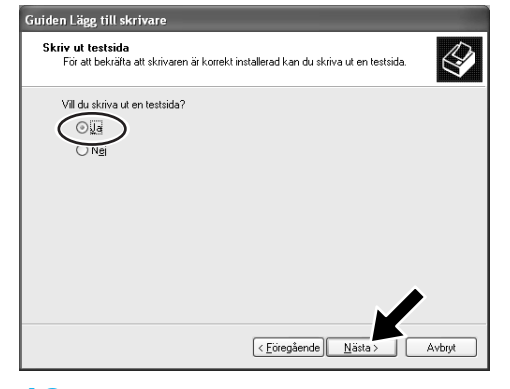

 Välj "Ja" och Nästa för att skriva ut ett provblad.

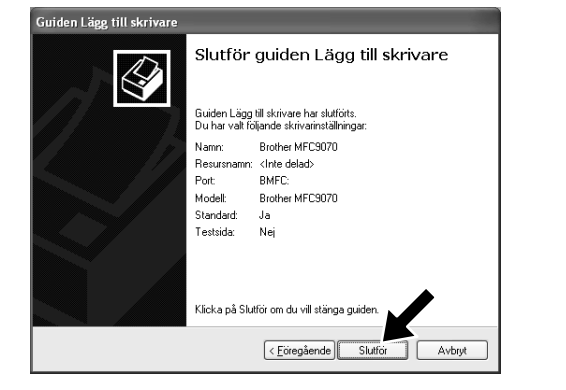

- Klicka på Slutför när skärmen ovan visas.
- Maskinvaruinstallation

   Image: State of the programma du installerar för följande maskinvara.

   Printers

   har inte genomgått Microsofts testprogram för att verifiera dess korpabilitet med Windows XP (Designed for Windows). (<u>Kleika här om dur villas amer om det här testel</u>).

   Om du fortsätter installera den här programvaran kan det att integring installationen nu och kortaktat tillverkaren för att erhålla programvara som genomgått Windows logotypkntrol

   Egytaat ändå

   Egytaat ändå
- Om skärmen ovan (Windows Logo Testing) visas klickar du på Forstätt ändå. Installationen av Brotherdrivrutinen är nu slutförd.

Obs: Två Brother-drivrutiner för skrivare kommer att anges i avsnittet Skrivare och fax. Den drivrutin som inte har ett bindestreck i modellnamnet (t.ex. Brother MFC9070) är Brother-drivrutinen.

## Inställning och användning av mottagning med PC-FAX (gäller MFC-9660 och MFC-9880)

Innan du kan börja att ta emot faxmeddelanden måste du installera lämplig Windows XP-drivrutin (Windows XP In-box eller Brother Windows XP). När du har installerat drivrutinen konfigurerar du din Windows XP-dator för faxmottagning på följande sätt:

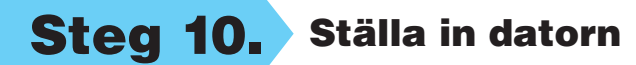

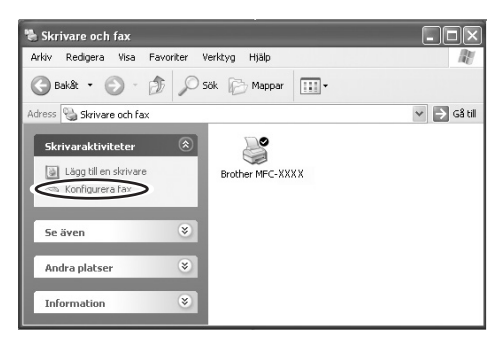

- 1. Aktivera faxmottagning genom att klicka på Konfigurera fax på menyn Skrivaraktiviteter.
- Ć Komponenter konfigureras De valda konfigurationsändringarna implementeras Vänta medan komponenterna konfigureras. Det kan ta flera minu beroende på vilka komponenter du valde Status: Konfigureringen av Fax Services slutförs.
- 2. FAX-funktionerna installeras på datorn.

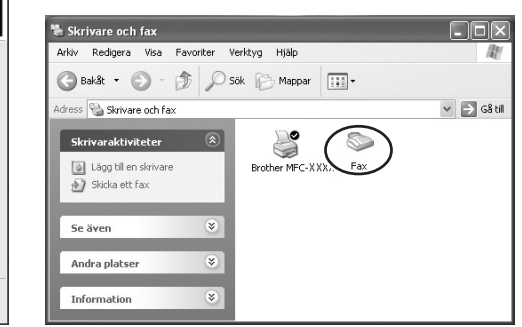

3. En Fax-ikon visas i mappen Skrivare och fax. Om Fax-ikonen inte visas klickar du på **Installer en lokal** faxskrivare på menyn Skrivaraktiviteter.

#### 4. Välj Start, Alla program, Tillbehör, Kommunikation, Fax och Faxkonsolen.

**Obs:** Om du inte har konfigurerat faxanslutningen kommer skärmen för din lokala information att visas. Skriv dina uppgifter och kom ihåg att vid behov ange åtkomstnumret för utgående linje. Klicka på OK. Tryck på knappen My location om det inte redan är gjort, och klicka på OK.

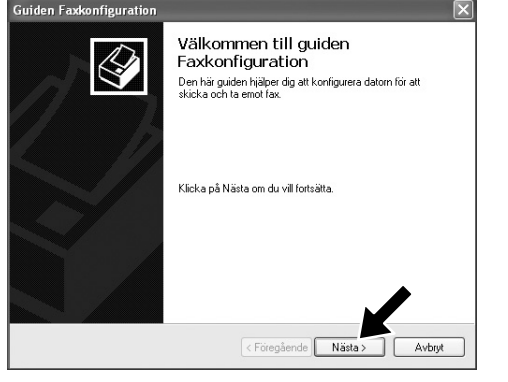

5. Guiden Faxkonfiguration startar. Klicka på Nästa.

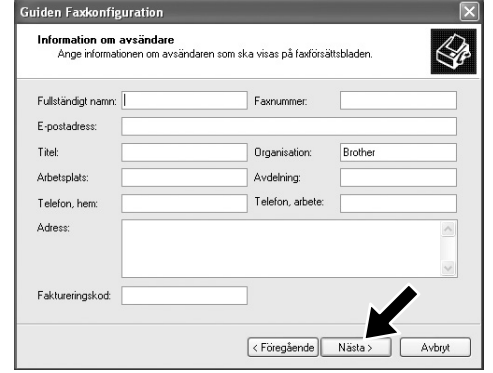

Skriv in avsändarinformation och **6**. klicka på Nästa.

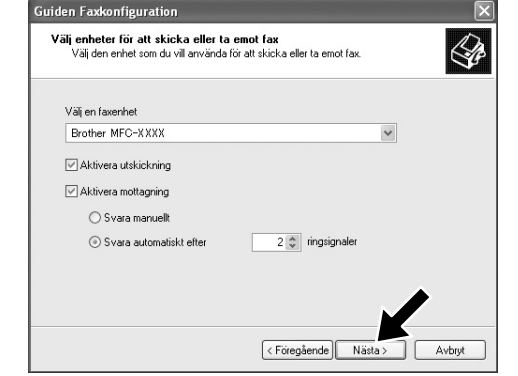

7. Välj den faxenhet du använder på rullgardinsmenyn Välj en faxenhet. Markera kryssrutan Aktivera mottagning. Ange det antal signaler som ska gå fram innan maskinen svarar på ett faxmeddelande. Klicka på Nästa.

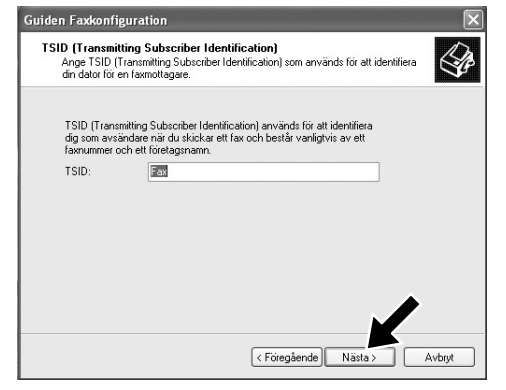

Ange TSID (Transmitting 8. Subscriber Identification) och klicka på Nästa.

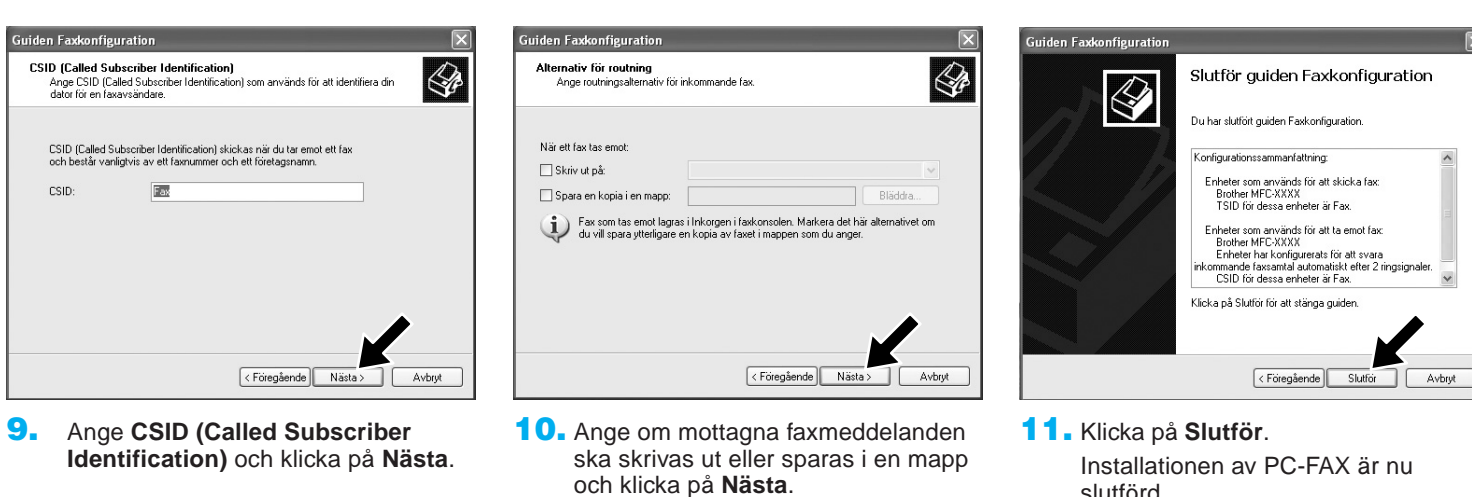

- Obs: När mottagning med PC-FAX är aktiverad kan du inte köra fjärrinställningsprogrammet. Om du vill använda fjärrinställning ska du avmarkera alternativet Aktivera mottagning i punkt 7, steg 10.

Gå till hjälpfunktionen i Faxkonsolen om du vill ha mer information om sändning och mottagning med PC-FAX.

slutförd.

# **WIA-kompatibel skanning**

Windows<sup>®</sup> XP använder Windows Image Acquisition (WIA) för bildskanning från maskinen. Du kan skanna in bilder direkt till den PaperPort<sup>®</sup>-granskare som Brother bifogar maskinen eller skanna in bilder direkt till ett annat program som stöder WIA- eller TWAIN-skanning.

# Gäller MFC-580, MFC-590, MFC-9160, MFC-9180, MFC-9760 och MFC-9880

#### Gäller MFC-9070 och MFC-9660

Följande skannerdialogruta visas:

Följande skannerdialogruta visas:

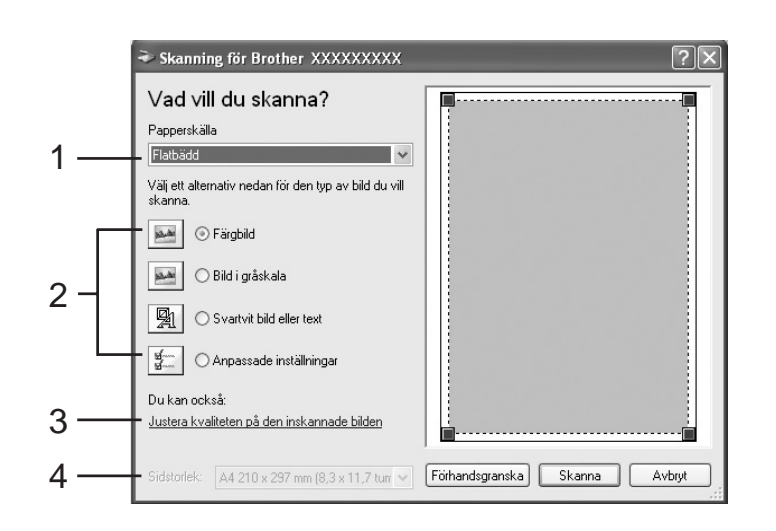

1. Papperskälla:

Du kan välja skanning från flatbädden eller dokumentmataren.

2. Typ av bild

Välj den bildtyp som ska skannas.

3. Justera kvaliteten på den inskannade bilden

Du kan justera ljusstyrka, kontrast, upplösning och bildtyp.

#### 4. Sidstorlek:

Om dokumentmataren anges som papperskälla kan du ställa in bildstorlek för skanning.

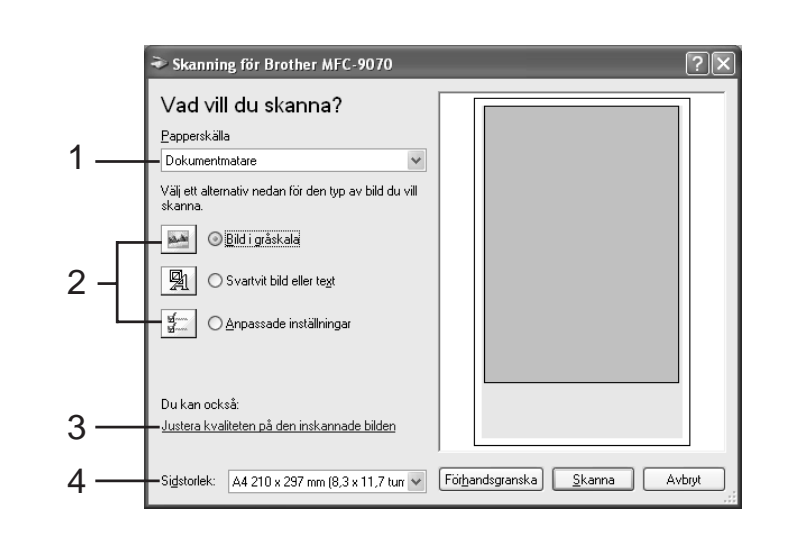

#### CD-skivans innehåll

Du hittar olika typer av information på den här CD-skivan

Installationsprogram

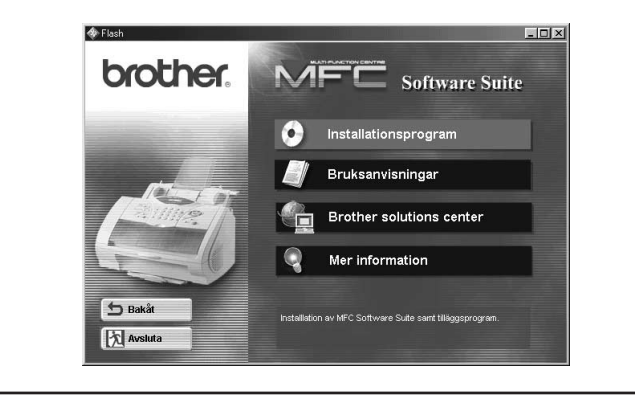

Du kan installera skrivar- och skannerdrivrutiner samt olika hjälpfunktioner.

#### Bruksanvisningar

Visa bruksanvisningen och annan dokumentation.

Brother Solutions Center Innehåller allt du behöver för att komma i kontakt med vårt Solutions Center.

#### Mer information

Interaktiv demonstration av skrivardrivrutinens funktioner.

#### Varumärken

Brother-logon och MFC Software Suite är registrerade varumärken som tillhör Brother Industries, Ltd.

© Copyright 2002 Brother Industries, Ltd. Alla rättigheter förbehållna.

Windows och Microsoft är registrerade varumärken som tillhör Microsoft i USA och andra länder.